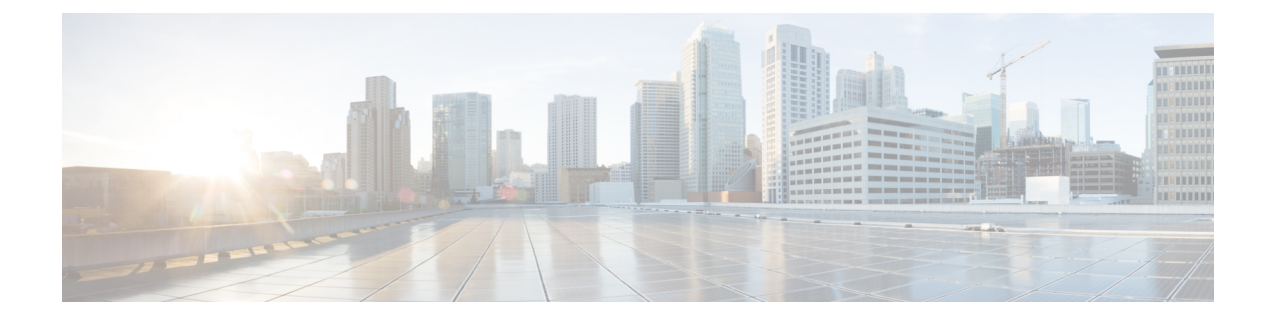

# **Flex Link** および **MAC** アドレス テーブル移動 更新機能の設定

- 機能情報の確認, 1 ページ
- Flex Link および MAC アドレス テーブル移動更新設定の制約事項, 2ページ
- Flex Link および MAC アドレス テーブル移動更新に関する情報, 3 ページ
- Flex Link および MAC アドレス テーブル移動更新機能の設定方法, 11 ページ
- Flex Link、マルチキャスト高速コンバージェンス、および MAC アドレステーブル移動更新のモニタ,18ページ
- Flex Link の設定例, 19 ページ
- Flex Link および MAC アドレス テーブル移動更新の追加リファレンス, 24 ページ
- Flex Link および MAC アドレス テーブル移動更新の機能情報, 25 ページ

# 機能情報の確認

ご使用のソフトウェアリリースでは、このモジュールで説明されるすべての機能がサポートされているとは限りません。最新の機能情報および警告については、使用するプラットフォームおよびソフトウェアリリースの Bug Search Tool およびリリース ノートを参照してください。このモジュールに記載されている機能の詳細を検索し、各機能がサポートされているリリースのリストを確認する場合は、このモジュールの最後にある機能情報の表を参照してください。

プラットフォームのサポートおよびシスコソフトウェアイメージのサポートに関する情報を検索 するには、Cisco Feature Navigator を使用します。Cisco Feature Navigator には、http://www.cisco.com/ go/cfn からアクセスします。Cisco.com のアカウントは必要ありません。

# **Flex Link** および **MAC** アドレス テーブル移動更新設定の 制約事項

- Flex Link はレイヤ2ポートおよびポート チャネルだけでサポートされます。
- ・最大16のバックアップリンクを設定できます。
- アクティブリンクには、Flex Link バックアップリンクを1つだけ設定できます。バックアップリンクは、アクティブインターフェイスとは異なるインターフェイスにする必要があります。
- インターフェイスは1つのFlexLinkペアだけに属します。インターフェイスは、1つだけの アクティブリンクのバックアップリンクにすることができます。アクティブリンクは、別のFlexLinkペアに属することができません。
- ・どちらのリンクも、EtherChannelに属するポートには設定できません。ただし、2つのポートチャネル(EtherChannel論理インターフェイス)をFlexLinkとして設定でき、ポートチャネルおよび物理インターフェイスをFlexLinkとして設定して、ポートチャネルか物理インターフェイスのどちらかをアクティブリンクにすることができます。
- バックアップリンクはアクティブリンクと同じタイプ(ギガビットイーサネットまたはポートチャネル)にする必要はありません。ただし、スタンバイリンクがトラフィック転送を開始した場合にループが発生したり動作が変更したりしないように、両方のFlexLinkを同様の特性で設定する必要があります。
- Flex Link ポートでは STP がディセーブルになります。 ポート上にある VLAN が STP 用に設定されている場合でも、Flex Link ポートは STP に参加しません。 STP がイネーブルでない場合は、設定されているトポロジでループが発生しないようにしてください。
- Catalyst 3850 および Catalyst 3650 スイッチの組み合わせを含むスイッチ スタックを含めることはできません。

#### 関連トピック

Flex Link ペアのプリエンプション方式の設定, (12 ページ) Flex Link の設定, (11 ページ) Flex Link の設定: 例, (19 ページ) Flex Link の VLAN ロード バランシングの設定, (14 ページ) Flex Link における VLAN ロード バランシングの設定: 例, (19 ページ) MAC アドレステーブル移動更新メッセージの取得および処理用のSwitch設定, (17 ページ) MAC アドレステーブル移動更新の設定, (15 ページ) MAC アドレステーブル移動更新の設定: 例, (21 ページ)

# Flex Link および MAC アドレス テーブル移動更新に関す る情報

# **Flex Link**

Flex Link は、レイヤ2インターフェイス(switch ポートまたはポート チャネル)のペアで、一方 のインターフェイスが他方のインターフェイスのバックアップとして機能するように設定されま す。この機能は、スパニングツリープロトコル(STP)の代替ソリューションです。ユーザは、 STP をディセーブルにしても、基本的リンク冗長性を保つことができます。Flex Link は、通常、 ユーザがswitchで STP を実行したくない場合に、サービス プロバイダーまたは企業ネットワーク で設定されます。switchが STP を実行中の場合は、STP がすでにリンクレベルの冗長性またはバッ クアップを提供しているため、Flex Link は不要です。

別のレイヤ2インターフェイスを Flex Link またはバックアップリンクとして割り当てることで、 1つのレイヤ2インターフェイス(アクティブリンク)に Flex Link を設定します。switchesでは、 Flex Link を、同じswitchまたはスタックの別のswitch上で使用できます。リンクの1つがアップで トラフィックを転送しているときは、もう一方のリンクがスタンバイ モードで、このリンクが シャットダウンした場合にトラフィックの転送を開始できるように準備しています。どの時点で も、1つのインターフェイスのみがリンクアップ ステートでトラフィックを転送しています。プ ライマリリンクがシャットダウンされると、スタンバイリンクがトラフィックの転送を開始しま す。アクティブ リンクがアップに戻った場合はスタンバイ モードになり、トラフィックが転送 されません。 STP は Flex Link インターフェイス上ではディセーブル化されています。

#### 関連トピック

Flex Link ペアのプリエンプション方式の設定,(12ページ)
Flex Link の設定,(11ページ)
Flex Link の設定:例,(19ページ)

### Flex Link の設定

次の図では、switch A のポート1 および2 がアップリンク スイッチ B および C に接続されていま す。これらのスイッチは Flex Link として設定されているので、どちらかのインターフェイスがト ラフィックを転送し、もう一方のインターフェイスはスタンバイ モードになります。ポート1が アクティブリンクになる場合、ポート1とスイッチ B との間でトラフィックの転送を開始し、 ポート2 (バックアップリンク) とスイッチ C との間のリンクでは、トラフィックは転送されま せん。ポート1がダウンした場合はポート2がアップし、トラフィックをスイッチ C に転送し始 めます。ポート1は、再び動作を開始するとスタンバイモードになり、トラフィックを転送しま せん。ポート2 がトラフィック転送を続けます。

また、トラフィックを転送する優先ポートを指定して、プリエンプション機能を設定できます。 たとえば、プリエンプションモードと Flex Link ペアを設定できます。 図のシナリオでは、ポー ト1がバックアップとなって、ポート2より帯域幅が大きい場合、ポート1は60秒後にパケット の転送を開始します。 ポート2 がスタンバイとなります。 これを行うには、switchport backup interface preemption mode bandwidth および switchport backup interface preemption delay インター フェイス コンフィギュレーション コマンドを入力します。

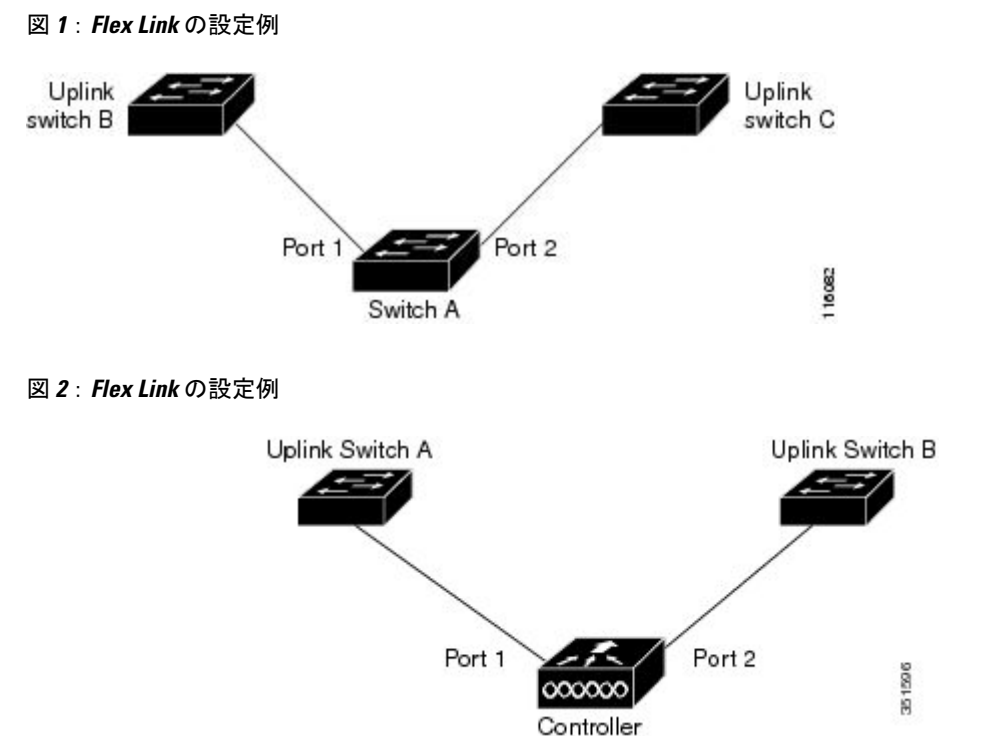

プライマリ(転送)リンクがダウンすると、トラップによってネットワーク管理ステーションが 通知を受けます。 スタンバイ リンクがダウンすると、トラップによってユーザが通知を受けま す。

Flex Link はレイヤ2ポートおよびポート チャネルだけでサポートされ、VLAN またはレイヤ3 ポートではサポートされません。

### 関連トピック

 Flex Link ペアのプリエンプション方式の設定,(12ページ)

 Flex Link の設定,(11ページ)

# VLAN Flex Link ロード バランシングおよびサポート

VLAN Flex Link ロード バランシングにより、ユーザは相互排他的な VLAN のトラフィックを両 方のポートで同時に転送するように Flex Link ペアを設定できます。 たとえば、Flex Link ポート が1~100の VLAN に対して設定されている場合、最初の 50の VLAN のトラフィックを1つの ポートで転送し、残りの VLAN のトラフィックをもう一方のポートで転送できます。 どちらかの ポートで障害が発生した場合には、もう一方のアクティブ ポートがすべてのトラフィックを転送 します。 障害が発生したポートが元に戻ると、優先 VLAN のトラフィックの転送を再開します。 冗長性を提供する以外に、このFlex Linkのペアはロードバランシングに使用できます。Flex Link VLAN ロード バランシングによってアップリンク switchesが制約を受けることはありません。

次の図に、Flex LinkのVLAN ロードバランシング設定を示します。

図 3: VLAN Flex Link ロード バランシングの設定例

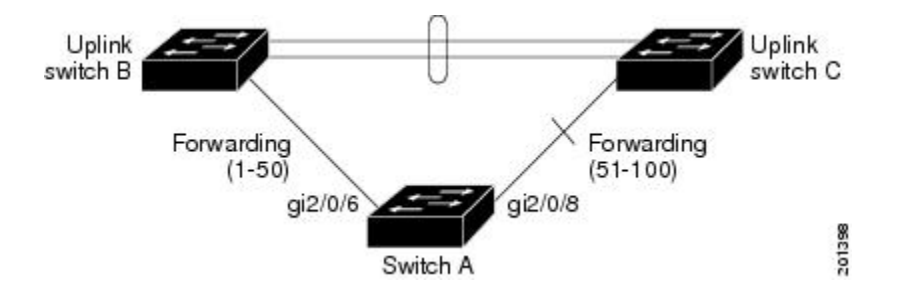

図 4: VLAN Flex Link ロード バランシングの設定例

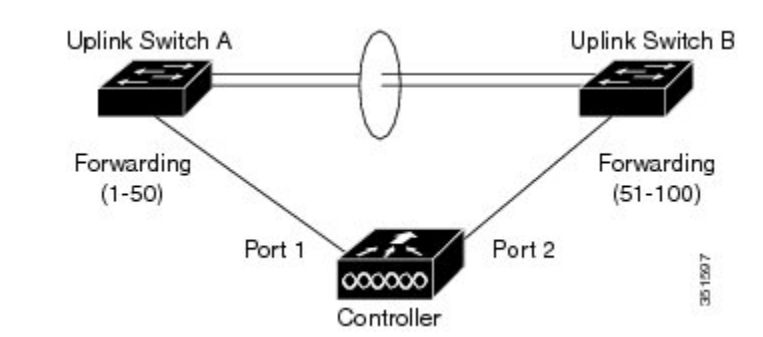

# Flex Link フェールオーバーによるマルチキャスト高速コンバージェン ス

Flex Link マルチキャスト高速コンバージェンスにより、Flex Link 障害発生後のマルチキャストト ラフィック コンバージェンス時間が短縮されます。マルチキャスト高速コンバージェンスは mrouter ポートとしてのバックアップリンクの学習、IGMP レポートの生成、および IGMP レポー トのリークを組み合わせて実行されます。

#### 関連トピック

Flex Link フェールオーバーによるマルチキャスト高速コンバージェンスの設定:例, (21ページ)

## その他の Flex Link ポートを mrouter ポートとして学習

通常のマルチキャスト ネットワークでは、個々の VLAN について 1 つのクエリアが選定されま す。ネットワークエッジに展開されたswitchには、クエリーを受信するいずれかの Flex Link ポー トが存在します。 Flex Link ポートは常に、転送状態になります。 クエリーを受信するポートが、switchの mrouter ポートとして追加されます。 mrouter ポートは、 switchが学習したすべてのマルチキャスト グループの 1 つとして認識されます。 切り替えの後、 クエリーは別の Flex Link ポートによって受信されます。 この別の Flex Link ポートは mrouter ポー トとして認識されるようになります。 切り替えの後、マルチキャスト トラフィックは別の Flex Link ポートを介して流れます。トラフィックコンバージェンスを高速化するために、いずれかの Flex Link ポートが mrouter ポートとして学習されると、両方の Flex Link ポートが mrouter ポート として認識されます。 いずれの Flex Link ポートも常に、マルチキャスト グループの一部として 扱われます。

通常の動作モードではいずれの Flex Link ポートもグループの一部として認識されますが、バック アップ ポートを通過するトラフィックはすべてブロックされます。 mrouter ポートとしてバック アップ ポートを追加しても、通常のマルチキャスト データ フローが影響を受けることはありま せん。切り替えが生じると、バックアップポートのブロックが解除され、トラフィックが流れる ようになります。この場合、バックアップポートのブロックが解除されるとただちに、アップス トリーム データが流れ始めます。

### IGMP レポートの生成

切り替えの後、バックアップリンクがアップ状態になると、アップストリームでの新しいディス トリビューション switchでのマルチキャスト データの転送は開始されません。これは、ブロック された Flex Link ポートに接続されているアップストリーム ルータのポートが、マルチキャスト グループの一部として認識されないからです。 マルチキャスト グループのレポートは、バック アップリンクがブロックされているため、ダウンストリーム switchで転送されませんでした。 こ のポートのデータは、マルチキャストグループが学習されるまで流れません。マルチキャストグ ループの学習は、レポートを受信した後にだけ行われます。

レポートは、一般クエリーが受信されると、ホストより送信されます。一般クエリーは、通常の シナリオであれば 60 秒以内に送信されます。 バックアップ リンクが転送を開始し、マルチキャ スト データの高速コンバージェンスを達成できるようになると、ダウンストリーム switchが一般 クエリーを待つことなく、ただちにこのポート上のすべての学習済みグループに対し、プロキシ レポートを送信します。

### IGMP レポートのリーク

マルチキャストトラフィックコンバージェンスを最小限の損失で達成できるように、Flex Linkの アクティブリンクがダウンする前に冗長データパスを設定しておく必要があります。これは、 Flex Link バックアップリンクで IGMP レポートパケットだけをリークさせることで行えます。 こうしてリークさせた IGMP レポートメッセージがアップストリームのディストリビューション ルータで処理されるため、マルチキャストデータのトラフィックはバックアップインターフェイ スに転送されます。バックアップインターフェイスの着信トラフィックはすべてアクセス switch の入り口部分でドロップされるため、ホストが重複したマルチキャストトラフィックを受信する ことはありません。Flex Link のアクティブリンクに障害が発生した場合、ただちにアクセス switchがバックアップリンクからのトラフィックを受け入れ始めます。このスキームの唯一の欠 点は、ディストリビューション switches間のリンク、およびディストリビューションとアクセス switchesの間のバックアップリンクで帯域幅が大幅に消費される点です。この機能はデフォルト でディセーブルになっています。switchport backup interface *interface-id* multicast fast-convergence コマンドを使用して、設定を変更できます。

切り替え時にこの機能がイネーブルになっている場合、switchで転送ポートに設定されたバック アップポート上でプロキシレポートは生成されません。

# MAC アドレス テーブル移動更新

MAC アドレス テーブル移動更新機能により、プライマリ(転送)リンクがダウンしてスタンバイリンクがトラフィックの転送を開始したときに、switchで高速双方向コンバージェンスが提供されます。

次の図では、スイッチAがアクセススイッチで、スイッチAのポート1および2がFlexLinkペア経由でアップリンク switches B およびDに接続されます。ポート1はトラフィックの転送中で、ポート2はバックアップステートです。PCからサーバへのトラフィックはポート1からポート3に転送されます。PCのMACアドレスが、switch Cのポート3で学習されています。サーバからPCへのトラフィックはポート3からポート1に転送されます。

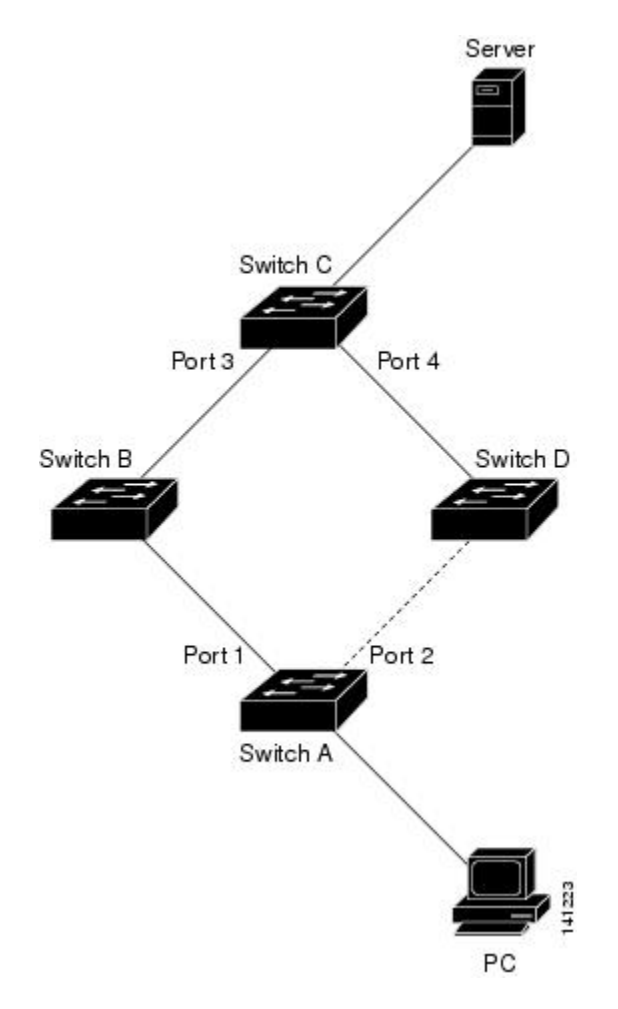

#### 図 5: MAC アドレス テーブル移動更新の例

MAC アドレステーブル移動更新機能が設定されておらず、ポート1がダウンした場合は、ポート2がトラフィックの転送を開始します。しかし、少しの間、switch C がポート3 経由でサーバから PC にトラフィックを転送し続けるため、ポート1 がダウンしていることにより、PC へのトラフィックが途切れます。switch C がポート3 で PC の MAC アドレスを削除し、ポート4 で再度 学習した場合は、トラフィックはポート2経由でサーバから PC へ転送される可能性があります。

switchesで MAC アドレス テーブル移動更新機能が設定されイネーブル化されていると、ポート1 がダウンした場合、ポート2が PC からサーバへのトラフィックの転送を開始します。switchは、 ポート2 から MAC アドレス テーブル移動更新パケットを送信します。Switch C はこのパケット をポート4 で受信し、ただちにポート4 で PC の MAC アドレスを学習します。これにより、再コ ンバージェンス時間が短縮されます。

switch、switch A のアクセスを設定して、MAC アドレス テーブル移行更新メッセージを送信でき ます。また、アップリンク switches B、C、および D を設定して、MAC アドレステーブル移動更 新メッセージの取得および処理を行うこともできます。 switch C が switch A から MAC アドレス テーブル移動更新メッセージを取得すると、switch C はポート4 で PC の MAC アドレスを学習し ます。 Switch C は、PC の転送テーブル エントリ転送を含め、MAC アドレス テーブルをアップ デートします。

Switch A が、MAC アドレス テーブル移動更新を待機する必要はありません。 switch はポート1 上の障害を検出して、ただちに新しい転送ポートであるポート2からのサーバトラフィックの転 送を開始します。この変更は100ミリ秒(ms)未満で発生します。 PC はswitch A に直接接続され、 その接続状態に変更はありません。 Switch A による、MAC アドレス テーブルで PC エントリの 更新は必要ありません。

次の図では、コントローラとスイッチBおよびCはFlexLinkペア経由でFlexlinkを形成します。 ポート3はトラフィックの転送中で、ポート2はバックアップステートです。 スイッチAはア クセス スイッチで、スイッチ A のポート1 および 2 がアップリンク スイッチ B および C に接続 されます。 無線クライアントの MAC アドレスは、スイッチ A のポート1 で学習済みです。

図 6: MAC アドレス テーブル移動更新の例

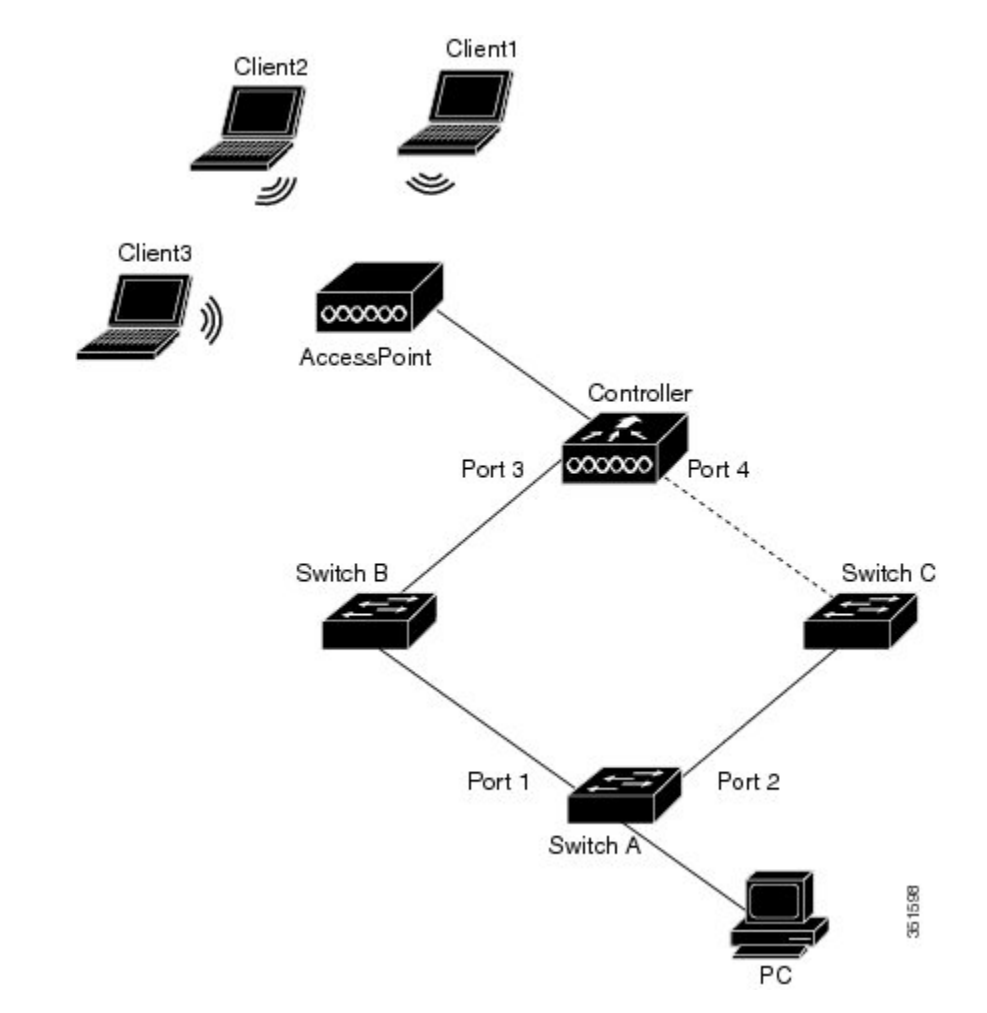

上の図では、3個の無線クライアントがアクセスポイントに接続し、コントローラと通信します。 スイッチAに接続された PC は、ポート3からポート1へのデータパスを介して無線クライアン トと通信します。MACアドレステーブル移動更新機能がコントローラで設定されておらず、ポー ト3がダウンした場合は、ポート4がトラフィックの転送を開始します。ただし、少しの間は、 ポート3がダウンしているため、無線クライアントがトラフィックを PC に渡すことはできません。

MAC アドレス テーブル移動更新機能がコントローラで設定されイネーブル化されており、ポート3 がダウンした場合は、コントローラがポート4 から MAC アドレス テーブル移動更新パケット (MMU) を送信します。この MMU のパケットは無線クライアントのすべての MAC アドレス を伝送します。スイッチ C はポート4 でこのパケットを取得し、ただちに無線クライアントの MAC アドレスを学習します。これにより、再コンバージェンス時間が短縮されます。 PC はポート 2 からポート4 へのパスを使用して、無線クライアントにデータを送信します。スイッチ C は また、VLAN で同じ MMU パケットをブリッジングします。これにより、ネットワークのすべて

のスイッチで MAC アドレス テーブルが更新され、無線クライアントへの次のパケットがコント ローラに対して適切なパスに向かうようになります。 コントローラは無線クライアントの MAC アドレスだけを学習します。

#### 関連トピック

MAC アドレス テーブル移動更新メッセージの取得および処理用のSwitch設定, (17ページ) MAC アドレス テーブル移動更新の設定, (15ページ) MAC アドレス テーブル移動更新の設定:例. (21ページ)

# Flex Linkの VLAN ロード バランシング設定時の注意事項

- Flex Link VLAN ロード バランシングでは、バックアップ インターフェイス上で優先される VLAN を選択する必要があります。
- ・同じ Flex Link ペアに対して、プリエンプションメカニズムと VLAN ロード バランシングを 設定することはできません。

#### 関連トピック

Flex Link の VLAN ロード バランシングの設定, (14 ページ) Flex Link における VLAN ロード バランシングの設定:例, (19 ページ)

# MAC アドレス テーブル移動更新設定時の注意事項

- アクセス switchでこの機能のイネーブル化と設定を行うと、MAC アドレステーブル移動更 新を送信(send)できます。
- MAC アドレステーブル移動更新メッセージを取得(get)する場合、この機能をアップリンク switchesでイネーブルにして設定します。

# デフォルトの Flex Link および MAC アドレス テーブル移動更新の設定

• Flex Link は設定されておらず、バックアップインターフェイスは定義されていません。

- プリエンプションモードはオフです。
- ・プリエンプション遅延は35秒です。
- ・MACアドレステーブル移動更新機能は、switch上で設定されません。

#### 関連トピック

```
      Flex Link ペアのプリエンプション方式の設定, (12 ページ)

      Flex Link の設定, (11 ページ)
```

Flex Link の設定:例, (19ページ)

# **Flex Link** および **MAC** アドレス テーブル移動更新機能の 設定方法

# Flex Link の設定

### 手順の概要

- 1. configure terminal
- 2. interface interface-id
- 3. switchport backup interface interface-id
- 4. end

### 手順の詳細

|               | コマンドまたはアクション                                                                  | 目的                                                                                           |
|---------------|-------------------------------------------------------------------------------|----------------------------------------------------------------------------------------------|
| ステップ1         | configure terminal                                                            | グローバル コンフィギュレーション モードを開始します。                                                                 |
|               | 191 :                                                                         |                                                                                              |
|               | Switch# configure terminal                                                    |                                                                                              |
| ステップ <b>2</b> | interface interface-id                                                        | インターフェイスを指定し、インターフェイスコンフィギュ<br>レーション モードを開始します。 インターフェイスは物理                                  |
|               | 例:                                                                            | レイヤ2インターフェイスまたはポートチャネル (論理イン                                                                 |
|               | <pre>Switch(conf)# interface gigabitethernet1/0/1</pre>                       | ターフェイス)に設定できます。ポートチャネル範囲は1~<br>128 です。                                                       |
| ステップ3         | switchport backup interface interface-id                                      | 物理レイヤ2インターフェイス (ポートチャネル)をイン                                                                  |
|               | 例:<br>Switch(conf-if)# switchport backup<br>interface<br>gigabitethernet1/0/2 | ターフェイスがある Flex Link ペアの一部として設定します。<br>1 つのリンクがトラフィックを転送している場合、もう一方<br>のインターフェイスはスタンバイ モードです。 |
| ステップ4         | end                                                                           | 特権 EXEC モードに戻ります。                                                                            |
|               | 例:<br>Switch(conf-if)# <b>end</b>                                             |                                                                                              |

関連トピック

Flex Link, (3 ページ) デフォルトの Flex Link および MAC アドレステーブル移動更新の設定, (10 ページ) Flex Link および MAC アドレステーブル移動更新設定の制約事項, (2 ページ) Flex Link の設定: 例, (19 ページ) Flex Link の設定, (3 ページ) Flex Link、マルチキャスト高速コンバージェンス、および MAC アドレステーブル移動更新の モニタ, (18 ページ) Flex Link の設定: 例, (19 ページ)

# Flex Link ペアのプリエンプション方式の設定

### 手順の概要

- 1. configure terminal
- **2. interface** *interface-id*
- 3. switchport backup interface interface-id
- 4. switchport backup interface interface-id preemption mode [forced | bandwidth | off]
- 5. switchport backup interface interface-id preemption delay delay-time
- 6. end
- 7. show interface [interface-id] switchport backup
- 8. copy running-config startup config

### 手順の詳細

|               | コマンドまたはアクション                                                                    | 目的                                                                                                    |
|---------------|---------------------------------------------------------------------------------|----------------------------------------------------------------------------------------------------|
| ステップ1         | configure terminal                                                              | グローバルコンフィギュレーションモードを開始します。                                                                                                    |
|               | 例:<br>Switch# <b>configure terminal</b>                                         |                                                                                                    |
| ステップ <b>2</b> | interface interface-id<br>例:<br>Switch(conf)# interface<br>gigabitethernet1/0/1 | インターフェイスを指定し、インターフェイス コンフィ<br>ギュレーション モードを開始します。 インターフェイス<br>は物理レイヤ 2 インターフェイスまたはポート チャネル<br>(論理インターフェイス) に設定できます。 ポートチャネ<br>ル範囲は 1 ~ 128 です。 |

I

|                    | コマンドまたはアクション                                                                                                    | 目的                                                                                                    |
|--------------------|----------------------------------------------------------------------------------------------------|----------------------------------------------------------------------------------------------------|
| ステップ3              | <pre>switchport backup interface interface-id 例: Switch(conf-if)# switchport backup interface gigabitethernet1/0/2</pre>                                                                    | 物理レイヤ2インターフェイス(ポートチャネル)をイン<br>ターフェイスがある Flex Link ペアの一部として設定しま<br>す。1つのリンクがトラフィックを転送している場合、も<br>う一方のインターフェイスはスタンバイ モードです。                                                                                                    |
| ステップ4              | <pre>switchport backup interface interface-id preemption mode [forced   bandwidth   off] 例: Switch(conf-if)# switchport backup interface gigabitethernet1/0/2 preemption mode forced</pre>  | <ul> <li>Flex Link インターフェイス ペアのプリエンプションメカ<br/>ニズムおよび遅延を設定します。次のプリエンプション<br/>モードを設定することができます。</li> <li>forced: (任意) アクティブインターフェイスはバッ<br/>クアップをプリエンプトします。</li> <li>bandwidth: (任意) より大きい帯域幅のインターフェ<br/>イスが常にアクティブインターフェイスとして動作し<br/>ます。</li> <li>off: アクティブからバックアップへのプリエンプトは<br/>発生しません。</li> </ul> |
| <b>ス</b> テップ 5     | <pre>switchport backup interface interface-id preemption delay delay-time 例: Switch(conf-if)# switchport backup interface gigabitethernet1/0/2 preemption delay 50</pre>                    | ポートが他のポートより先に使用されるまでの遅延時間を<br>設定します。<br>(注) 遅延時間の設定は、forcedモードおよびbandwidth<br>モードでのみ有効です。                                                                                                    |
| ステップ6              | end<br>例:<br>Switch(conf-if)# end                                                                                                    | 特権 EXEC モードに戻ります。                                                                                                    |
| <br>ステップ7<br>ステップ8 | show interface [interface-id] switchport         backup         例:         Switch# show interface         gigabitethernet1/0/2 switchport backup         copy running-config startup config | 設定を確認します。<br>(任音) switch スタートアップ コンフィギュレーション                                                                                                    |
| <b>ヘ</b> ナツノ8      | 例:<br>Switch# copy running-config startup                                                                                                    | (TER) SWIICN スタートアック コンフィキュレーション<br>ファイルに設定を保存します。                                                                                                    |

| コマンドまたはアクション | 目的 |
|--------------|----|
| config       |    |

#### 関連トピック

```
Flex Link, (3 ページ)

デフォルトの Flex Link および MAC アドレステーブル移動更新の設定, (10 ページ)

Flex Link および MAC アドレステーブル移動更新設定の制約事項, (2 ページ)

Flex Link の設定: 例, (19 ページ)

Flex Link の設定, (3 ページ)

Flex Link、マルチキャスト高速コンバージェンス、および MAC アドレステーブル移動更新の

モニタ, (18 ページ)

Flex Link の設定: 例, (19 ページ)
```

# Flex Link の VLAN ロード バランシングの設定

### 手順の概要

- 1. configure terminal
- **2. interface** *interface-id*
- 3. switchport backup interface interface-id prefer vlan vlan-range
- 4. end

### 手順の詳細

|                   | コマンドまたはアクション                                             | 目的                                                                                                   |
|-------------------|----------------------------------------------------------|----------------------------------------------------------------------------------------------------|
| ステップ1             | configure terminal                                       | グローバルコンフィギュレーションモードを開始します。                                                                           |
|                   | 例:<br>Switch# configure terminal                         |                                                                                                    |
| <br>ステップ <b>2</b> | interface interface-id                                   | インターフェイスを指定し、インターフェイス コンフィ                                                                           |
|                   | 例:<br>Switch (config)# interface<br>gigabitethernet2/0/6 | ギュレーションモードを開始します。インターフェイスは<br>物理レイヤ2インターフェイスまたはポートチャネル(論<br>理インターフェイス)に設定できます。ポートチャネル範<br>囲は1~128です。 |

|               | コマンドまたはアクション                                                                                                    | 目的                                                                                                    |
|---------------|----------------------------------------------------------------------------------------------------|----------------------------------------------------------------------------------------------------|
| ステップ <b>3</b> | <pre>switchport backup interface interface-id prefer vlan vlan-range 例: Switch (config-if)# switchport backup interface gigabitethernet2/0/8 prefer vlan 2</pre> | 物理レイヤ2インターフェイス(またはポートチャネル)<br>を、インターフェイスを装備した Flex Link ペアの一部とし<br>て設定し、インターフェイス上の VLAN を指定します。<br>VLAN ID の範囲は 1 ~ 4094 です。 |
| ステップ4         | end<br>例:<br>Switch (config-if)# end                                                                                                    | 特権 EXEC モードに戻ります。                                                                                                    |

関連トピック

Flex Link の VLAN ロード バランシング設定時の注意事項, (10 ページ) Flex Link および MAC アドレス テーブル移動更新設定の制約事項, (2 ページ) Flex Link における VLAN ロード バランシングの設定:例, (19 ページ) Flex Link における VLAN ロード バランシングの設定:例, (19 ページ) Flex Link、マルチキャスト高速コンバージェンス、および MAC アドレス テーブル移動更新の モニタ, (18 ページ)

# MAC アドレス テーブル移動更新の設定

### 手順の概要

- 1. configure terminal
- **2. interface** *interface-id*
- 3. 次のいずれかを使用します。
  - switchport backup interface interface-id
  - switchport backup interface interface-id mmu primary vlan vlan-id
- 4. end
- 5. mac address-table move update transmit
- 6. end

### 手順の詳細

|       | コマンドまたはアクション                                                                                                | 目的                                                                                               |
|-------|----------------------------------------------------------------------------------------------------|--------------------------------------------------------------------------------------------------|
| ステップ1 | configure terminal                                                                                          | グローバル コンフィギュレーション モードを開始します。                                                                     |
|       | 例:                                                                                                    |                                                                                                  |
|       | Switch# configure terminal                                                                                  |                                                                                                  |
| ステップ2 | interface interface-id                                                                                      | インターフェイスを指定し、インターフェイスコンフィギュ                                                                      |
|       | 例:                                                                                                    | レーションモードを開始します。 インターフェイスは物理レ<br>イヤ2インターフェイスまたはポートチャネル (論理インター                                    |
|       | Switch#interface gigabitethernet1/0/1                                                                       | フェイス)に設定できます。ポートチャネル範囲は1~128<br>です。                                                              |
| ステップ3 | 次のいずれかを使用します。                                                                                               | 物理レイヤ2インターフェイス(またはポートチャネル)を、                                                                     |
|       | • switchport backup interface interface-id                                                                  | インターフェイスを装備した Flex Link ペアの一部として設定<br>します。 MAC アドレス テーブル移動更新 VLAN はインター<br>フェイスで最も低い VLAN ID です。 |
|       | • switchport backup interface<br>interface-id mmu primary vlan<br>vlan-id                                   | 物理レイヤ2インターフェイス(ポートチャネル)を設定し、<br>MAC アドレス テーブル移動更新の送信に使用される VLAN<br>ID をインターフェイスで指定します。           |
|       | 例:                                                                                                    | 1つのリンクがトラフィックを転送している場合、もう一方の<br>インターフェイスはスタンバイ モードです。                                            |
|       | <pre>Switch(config-if)# switchport backup<br/>interface<br/>gigabitethernet0/2 mmu primary vlan<br/>2</pre> |                                                                                                  |
| ステップ4 | end                                                                                                    | グローバル コンフィギュレーション モードに戻ります。                                                                      |
|       | 例:                                                                                                    |                                                                                                  |
|       | Switch(config-if)# <b>end</b>                                                                               |                                                                                                  |
| ステップ5 | mac address-table move update transmit                                                                      | プライマリリンクがダウンし、スタンバイリンクを介して<br>gwitchがトラフィックの転送を開始するトーアクセス gwitchで                                |
|       | 例:                                                                                                    | ネットワークの他のswitchesに MAC アドレス テーブル移動更                                                              |
|       | Switch(config)#<br>mac address-table move update<br>transmit                                                | 新を送信できます。                                                                                        |

|       | コマンドまたはアクション               | 目的                |
|-------|----------------------------|-------------------|
| ステップ6 | end                        | 特権 EXEC モードに戻ります。 |
|       | 例:                         |                   |
|       | Switch(config)# <b>end</b> |                   |

関連トピック

MAC アドレステーブル移動更新の設定:例, (21ページ) Flex Link、マルチキャスト高速コンバージェンス、および MAC アドレステーブル移動更新の モニタ, (18ページ) MAC アドレステーブル移動更新, (7ページ) Flex Link および MAC アドレステーブル移動更新設定の制約事項, (2ページ) MAC アドレステーブル移動更新の設定:例, (21ページ)

# MAC アドレス テーブル移動更新メッセージの取得および処理用のSwitch設定

手順の概要

- 1. configure terminal
- 2. mac address-table move update receive
- 3. end

### 手順の詳細

|               | コマンドまたはアクション                                              | 目的                                          |
|---------------|-----------------------------------------------------------|---------------------------------------------|
| ステップ1         | configure terminal<br>例:                                  | グローバルコンフィギュレーションモードを開<br>始します。              |
|               | Switch# configure terminal                                |                                             |
| ステップ <b>2</b> | mac address-table move update receive                     | switchで MAC アドレス テーブル移動更新の取<br>得と処理を可能にします。 |
|               | Switch (config)# mac address-table move<br>update receive |                                             |

|               | コマンドまたはアクション                | 目的                |
|---------------|-----------------------------|-------------------|
| ステップ <b>3</b> | end                         | 特権 EXEC モードに戻ります。 |
|               | 例:                          |                   |
|               | Switch (config)# <b>end</b> |                   |

#### 関連トピック

Flex Link、マルチキャスト高速コンバージェンス、および MAC アドレステーブル移動更新の モニタ, (18ページ) MAC アドレステーブル移動更新の設定:例, (21ページ) MAC アドレステーブル移動更新, (7ページ) Flex Link および MAC アドレステーブル移動更新設定の制約事項, (2ページ) MAC アドレステーブル移動更新の設定:例, (21ページ)

# Flex Link、マルチキャスト高速コンバージェンス、および MAC アドレス テーブル移動更新のモニタ

| コマンド                                                                | 目的                                                                                                    |
|---------------------------------------------------------------------|----------------------------------------------------------------------------------------------------|
| show interface [interface-id]<br>switchport backup                  | インターフェイス用に設定された Flex Link バックアップイ<br>ンターフェイス、または設定されたすべての Flex Link と、<br>各アクティブインターフェイスおよびバックアップイン<br>ターフェイスの状態(アップまたはスタンバイモード)を<br>表示します。 |
| show ip igmp profile address-table<br>move update <i>profile-id</i> | 特定のIGMPプロファイルまたはswitch上で定義されている<br>すべての IGMP プロファイルを表示します。                                                                                  |
| show mac address-table move update                                  | switch上にMACアドレステーブル移動移動を表示します。                                                                                                    |

#### 関連トピック

```
      Flex Link ペアのプリエンプション方式の設定, (12 ページ)

      Flex Link の設定, (11 ページ)
```

# Flex Link の設定例

# Flex Link の設定:例

この例では、バックアップインターフェイスでインターフェイスを設定した後に、設定を確認す る方法を示します。

Switch# show interface switchport backup

Switch Backup Interface Pairs: Active Interface Backup Interface State GigabitEthernet1/0/1 GigabitEthernet1/0/2 Active Up/Backup Standby

この例では、バックアップインターフェイスペアにプリエンプションモードを強制として設定 した後に、設定を確認する方法を示します。

#### Switch# show interface switchport backup detail

Switch Backup Interface Pairs:

Active Interface Backup Interface State GigabitEthernet1/0/211 GigabitEthernet1/0/2 Active Up/Backup Standby Interface Pair : Gi1/0/1, Gi1/0/2 Preemption Mode : forced Preemption Delay : 50 seconds Bandwidth : 100000 Kbit (Gi1/0/1), 100000 Kbit (Gi1/0/2) Mac Address Move Update Vlan : auto

### 関連トピック

Flex Link ペアのプリエンプション方式の設定,(12ページ)
Flex Link の設定,(11ページ)
Flex Link, (3ページ)
デフォルトの Flex Link および MAC アドレス テーブル移動更新の設定,(10ページ)
Flex Link および MAC アドレス テーブル移動更新設定の制約事項,(2ページ)
Flex Link ペアのプリエンプション方式の設定,(12ページ)
Flex Link の設定,(11ページ)

# Flex Link における VLAN ロード バランシングの設定:例

次の例では、switchに VLAN 1 ~ 50、60、および 100 ~ 120 を設定する例を示します。

Switch(config)# interface gigabitethernet 2/0/6 Switch(config-if)# switchport backup interface gigabitethernet 2/0/8 prefer vlan 60,100-120 両方のインターフェイスが起動しているとき、Gi2/0/8はVLAN 60および100~120のトラフィックを転送し、Gi2/0/6はVLAN 1~50のトラフィックを転送します。

Switch# show interfaces switchport backup

Switch Backup Interface Pairs:

 Active Interface
 Backup Interface
 State

 GigabitEthernet2/0/6
 GigabitEthernet2/0/8
 Active Up/Backup Standby

Vlans Preferred on Active Interface: 1-50 Vlans Preferred on Backup Interface: 60, 100-120

Flex Link インターフェイスがダウンすると(LINK\_DOWN)、このインターフェイスで優先される VLAN は、Flex Link ペアのピア インターフェイスに移動します。 この例では、インターフェイス Gi2/0/6 がダウンして、Gi2/0/8 が Flex Link ペアのすべての VLAN を引き継ぎます。

#### Switch# show interfaces switchport backup

Switch Backup Interface Pairs:

Active InterfaceBackup InterfaceStateGigabitEthernet2/0/6GigabitEthernet2/0/8Active Down/Backup UpVlans Preferred on Active Interface: 1-50Vlans Preferred on Backup Interface: 60, 100-120

FlexLink インターフェイスがアップになると、このインターフェイスで優先される VLAN はピア インターフェイスでブロックされ、アップしたインターフェイスでフォワーディングステートに 移動します。 この例では、インターフェイス Gi2/0/6 がアップになると、このインターフェイス の優先 VLAN は、相手側のインターフェイス Gi2/0/8 でブロックされ、Gi2/0/6 で転送されます。

#### Switch# show interfaces switchport backup

Switch Backup Interface Pairs:

 Active Interface
 Backup Interface
 State

 GigabitEthernet2/0/6
 GigabitEthernet2/0/8
 Active Up/Backup Standby

Vlans Preferred on Active Interface: 1-50 Vlans Preferred on Backup Interface: 60, 100-120

#### Switch# show interfaces switchport backup detail

Switch Backup Interface Pairs:

| Active Interface  | Backup Interface  | State                 |
|-------------------|-------------------|-----------------------|
|                   |                   |                       |
| FastEthernet1/0/3 | FastEthernet1/0/4 | Active Down/Backup Up |

Vlans Preferred on Active Interface: 1-2,5-4094 Vlans Preferred on Backup Interface: 3-4 Preemption Mode : off Bandwidth : 10000 Kbit (Fa1/0/3), 100000 Kbit (Fa1/0/4) Mac Address Move Update Vlan : auto

#### 関連トピック

 Flex Link の VLAN ロード バランシングの設定, (14 ページ)

 Flex Link の VLAN ロード バランシング設定時の注意事項, (10 ページ)

 Flex Link および MAC アドレス テーブル移動更新設定の制約事項, (2ページ)

 Flex Link の VLAN ロード バランシングの設定, (14ページ)

# MAC アドレス テーブル移動更新の設定:例

この例では、MACアドレステーブル移動更新を送信するためアクセス switchを設定した後に設定 を確認する方法を示します。

Switch# show mac address-table move update

Switch-ID : 010b.4630.1780 Dst mac-address : 0180.c200.0010 Vlans/Macs supported : 1023/8320 Default/Current settings: Rcv Off/On, Xmt Off/On Max packets per min : Rcv 40, Xmt 60 Rcv packet count : 5 Rcv conforming packet count : 5 Rcv invalid packet count : 0 Rcv packet count this min : 0 Rcv threshold exceed count : 0 Rcv last sequence# this min : 0 Rcv last interface : Po2 Rcv last src-mac-address : 000b.462d.c502 Rcv last switch-ID : 0403.fd6a.8700 Xmt packet count : 0 Xmt packet count this min : 0 Xmt threshold exceed count : 0 Xmt pak buf unavail cnt : 0 Xmt last interface : None

#### 関連トピック

MAC アドレステーブル移動更新の設定,(15ページ)
MAC アドレステーブル移動更新メッセージの取得および処理用のSwitch設定,(17ページ)
MAC アドレステーブル移動更新メッセージの取得および処理用のSwitch設定,(17ページ)
MAC アドレステーブル移動更新の設定,(15ページ)
MAC アドレステーブル移動更新,(7ページ)
Flex Link および MAC アドレステーブル移動更新設定の制約事項,(2ページ)

# Flex Link フェールオーバーによるマルチキャスト高速コンバージェン スの設定: 例

次に、Flex Link を GigabitEthernet1/0/11 および GigabitEthernet1/0/12 に設定したときに他の Flex Link ポートを mrouter ポートとして学習する例と、show interfaces switchport backup コマンドの 出力を示します。

```
Switch# configure terminal
Enter configuration commands, one per line. End with CNTL/Z.
Switch(config)# interface GigabitEthernet1/0/11
Switch(config-if)# switchport trunk encapsulation dot1q
Switch(config-if)# switchport mode trunk
Switch(config-if)# switchport backup interface GigabitEthernet1/0/12
```

```
Switch(config-if)# exit
Switch(config)# interface GigabitEthernet1/0/12
Switch(config-if)# switchport trunk encapsulation dot1q
Switch(config-if)# switchport mode trunk
Switch(config-if)# end
Switch# show interfaces switchport backup detail
Switch Backup Interface Pairs:
Active Interface Backup Interface State
GigabitEthernet1/0/11 GigabitEthernet1/0/12 Active Up/Backup Standby
Preemption Mode : off
Multicast Fast Convergence : Off
Bandwidth : 100000 Kbit (Gi1/0/11), 100000 Kbit (Gi1/0/12)
Mac Address Move Update Vlan : auto
```

```
この出力は、GigabitEthernet1/0/11を介してswitchに到達するクエリーのある、VLAN1および401のクエリアを示します。
```

Switch# show ip igmp snooping querier

| Vlan     | IP Address            | IGMP Ve  | rsion                | Port |
|----------|-----------------------|----------|----------------------|------|
|          |                       |          |                      |      |
| 1<br>401 | 1.1.1.1<br>41.41.41.1 | v2<br>v2 | Gi1/0/11<br>Gi1/0/11 |      |

この例では、VLAN 1 および VLAN 401 用の show ip igmp snooping mrouter コマンドの出力を示 します。

Switch# show ip igmp snooping mrouter

Vlan ports ---- Gil/0/11(dynamic), Gil/0/12(dynamic) 401 Gil/0/11(dynamic), Gil/0/12(dynamic)

同様に、両方の Flex Link ポートが学習されたグループに属しています。 次の例では、 GigabitEthernet2/0/11 は VLAN 1 のレシーバ/ホストであり、2 つのマルチキャスト グループに関連 しています。

#### Switch# show ip igmp snooping groups

| Vlar | n Group   | Туре | Version | Port 1    | List      |          |  |
|------|-----------|------|---------|-----------|-----------|----------|--|
| 1    | 228.1.5.1 | igmp | v2      | Gi1/0/11, | Gi1/0/12, | Gi2/0/11 |  |
| 1    | 228.1.5.2 | igmp | v2      | Gi1/0/11, | Gi1/0/12, | Gi2/0/11 |  |

ホストが一般クエリーに応答するときに、switchはすべてのマルチキャストルータポートに関す るこのレポートを転送します。次の例では、ホストがグループ228.1.5.1のレポートを送信すると き、バックアップポート GigabitEthernet1/0/12 はブロックされているので、レポートは GigabitEthernet1/0/11 でだけ送信されます。 アクティブ リンク GigabitEthernet1/0/11 がダウンする と、バックアップ ポート GigabitEthernet1/0/12 が転送を開始します。

このポートが転送を開始すると、ただちにswitchがホストに代わり、228.1.5.1と228.1.5.2のグルー プにプロキシレポートを送信します。アップストリームルータはグループを学習し、マルチキャ ストデータの転送を開始します。これは、Flex Linkのデフォルトの動作です。ユーザが switchport backup interface gigabitEthernet 1/0/12 multicast fast-convergence コマンドを使用して高速コンバー ジェンスを設定すると、この動作は変更になります。 次に、この機能をオンにする例を示しま す。

Switch# configure terminal

Enter configuration commands, one per line. End with CNTL/Z. Switch(config)# interface gigabitEthernet 1/0/11 Switch(config-if)# switchport backup interface gigabitEthernet 1/0/12 multicast fast-convergence Switch(config-if)# exit Switch# show interfaces switchport backup detail

この出力は、GigabitEthernet1/0/11を介してswitchに到達するクエリーのある、VLAN1および401のクエリアを示します。

Switch# show ip igmp snooping querier

| Vlan | IP Address | IGMP | Version  | Port |
|------|------------|------|----------|------|
|      |            |      |          |      |
| 1    | 1.1.1.1    | v2   | Gi1/0/11 |      |
| 401  | 41.41.41.1 | v2   | Gi1/0/11 |      |

次に VLAN 1 と 401 に対する show ip igmp snooping mrouter コマンドの出力を示します。

Switch# show ip igmp snooping mrouter

Vlan ports ---- Gil/0/12(dynamic), Gil/0/12(dynamic) 401 Gil/0/11(dynamic), Gil/0/12(dynamic)

同様に、両方の Flex Link ポートが学習されたグループに属しています。 次の例では、 GigabitEthernet2/0/11 は VLAN 1 のレシーバ/ホストであり、2 つのマルチキャスト グループに関連

しています。

#### Switch# show ip igmp snooping groups

| Vlar | Group     | Туре | Version | n Port 1  | List      |          |  |
|------|-----------|------|---------|-----------|-----------|----------|--|
| 1    | 228.1.5.1 | igmp | v2      | Gi1/0/11, | Gi1/0/12, | Gi2/0/11 |  |
| 1    | 228.1.5.2 | igmp | v2      | Gi1/0/11, | Gi1/0/12, | Gi2/0/11 |  |

一般クエリーに対してあるホストが応答すると必ず、switchがすべての mrouter ポートに関するこのレポートを転送します。コマンドラインポートを使用してこの機能をオンにすると、レポートは、GigabitEthernet1/0/11 上のswitchによって転送されるときにバックアップポート
GigabitEthernet1/0/12にも送信されます。アップストリームルータはグループを学習して、マルチキャストデータの転送を開始しますが、GigabitEthernet1/0/12がブロックされているため、このマルチキャストデータは入力側で廃棄されます。アクティブリンク GigabitEthernet1/0/11 がダウンすると、バックアップポート GigabitEthernet1/0/12 が転送を開始します。マルチキャストデータはすでにアップストリームルータによって転送されているので、任意のプロキシレポートを送信する必要はありません。レポートをバックアップポートにリークすると冗長マルチキャストパスが設定され、マルチキャストトラフィックコンバージェンス用の時間が最小限になります。

#### 関連トピック

Flex Link フェールオーバーによるマルチキャスト高速コンバージェンス。(5ページ)

# Flex Link および MAC アドレス テーブル移動更新の追加 リファレンス

### 関連資料

| 関連項目                                                              | マニュアル タイトル                                                                                                    |
|-------------------------------------------------------------------|----------------------------------------------------------------------------------------------------|
| レイヤ2コマンドリファレンス                                                    | Layer 2/3 Command Reference (Catalyst 3850 Switches)Layer 2<br>Command Reference (Cisco WLC 5700 Series)                             |
| switchport backup interface $\exists \forall \mathcal{V} \models$ | Interface and Hardware Component Command Reference (Catalyst<br>3850 Switches)Interface Command Reference (Cisco WLC 5700<br>Series) |

### エラー メッセージ デコーダ

| 説明                                                                | Link                                                             |
|-------------------------------------------------------------------|------------------------------------------------------------------|
| このリリースのシステム エラー メッセージを<br>調査し解決するために、エラー メッセージデ<br>コーダ ツールを使用します。 | https://www.cisco.com/cgi-bin/Support/Errordecoder/<br>index.cgi |

### 標準および RFC

| 標準/RFC | タイトル |
|--------|------|
| なし     |      |

### MIB

| МІВ                  | MIBのリンク                                                                                                    |
|----------------------|----------------------------------------------------------------------------------------------------|
| 本リリースでサポートするすべての MIB | 選択したプラットフォーム、Cisco IOS リリー<br>ス、およびフィーチャ セットに関する MIB を<br>探してダウンロードするには、次の URL にあ<br>る Cisco MIB Locator を使用します。<br>http://www.cisco.com/go/mibs |

テクニカル サポート

| 説明                                                                                                    | リンク                          |
|----------------------------------------------------------------------------------------------------|------------------------------|
| シスコのサポート Web サイトでは、シスコの<br>製品やテクノロジーに関するトラブルシュー<br>ティングにお役立ていただけるように、マニュ<br>アルやツールをはじめとする豊富なオンライン<br>リソースを提供しています。                                                                 | http://www.cisco.com/support |
| お使いの製品のセキュリティ情報や技術情報を<br>入手するために、Cisco Notification Service(Field<br>Notice からアクセス)、Cisco Technical Services<br>Newsletter、Really Simple Syndication(RSS)<br>フィードなどの各種サービスに加入できます。 |                              |
| シスコのサポート Web サイトのツールにアク<br>セスする際は、Cisco.com のユーザ ID およびパ<br>スワードが必要です。                                                                                                    |                              |

# **Flex Link** および **MAC** アドレス テーブル移動更新の機能 情報

| リリース                                 | 変更内容                                                   |
|--------------------------------------|--------------------------------------------------------|
| Cisco IOS XE 3.2SECisco IOS XE 3.2SE | この機能が導入されました。                                          |
| Cisco IOS XE 3.3SE                   | Flex Link フェールオーバーにマルチキャスト高速コンバー<br>ジェンスのサポートが追加されました。 |